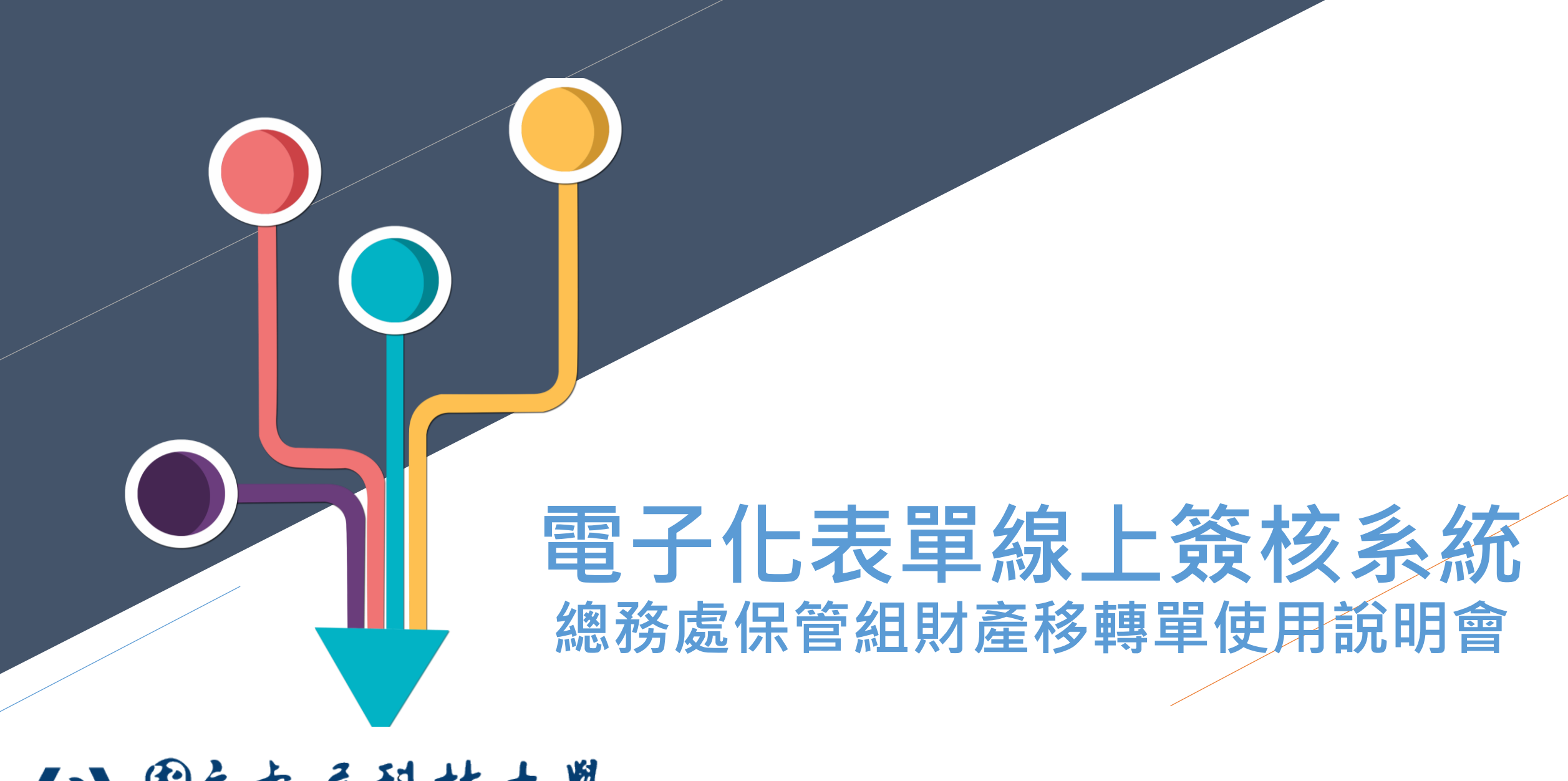

◎ 國立虎尾科技大學

**NATIONAL FORMOSA UNIVERSITY** 

# 電子化申請流程

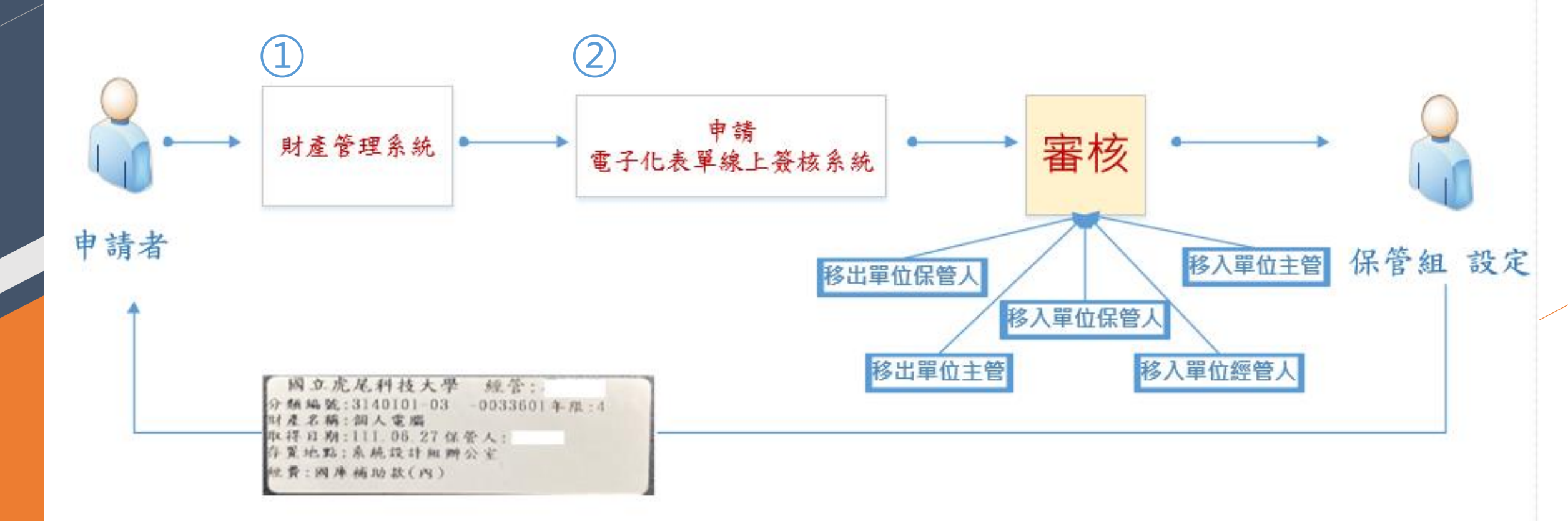

National Formosa University Computer Center

# ① 請至 學校首頁 查詢專區 點擊 個人保管財產查詢系統

/排

#### English 公告管理 ③ 國豆虎尾科技大學 NATIONAL FORMOSA UNIVERSITY

#### 🙈 首頁 🛛 認識虎科 🕆 行政單位 🕆 教學單位 🕆 推廣教育 🕆 招生資訊 🕆 新聞中心 👌 研究發展 🕆 產學服務 🕇 圖書館

### ■全校行政專區

- ・公文線上簽核系統[簽核元件下載]
- ·差勤線上簽核系統
- ・網路請購系統
- 校務行政e化資訊平台 (校務eCare[活動
- 報名發佈/子女教育補助申請等])
- ·教師評鑑系統
- ・計畫主持人管理系統(計畫人員聘用)
- ・全校計畫管理系統(配合款申請)
- ・會議資訊系統
- 子女教育補助系統
- ・校務行政帳號密碼重置系統
- ・虎科大Gmail非公務用信箱(申請單)
- ・iAct活動報名系統
- ・公務用電子郵件系統 (相關問題)
- ·學生證照及競賽資料檢核系統
- ・全校資料整合平台
- ·重要業務管考系統
- ·電子化表單線上簽核系統

| ■教務行政專區                 |
|-------------------------|
| ·教務行政業務系統               |
| ·學籍成績管理系統               |
| _ 點名系統(111-2學期起點名請使用新版數 |
| 位學習平台uLearn)            |
| ・網路教學評量暨核心能力問卷系統        |
| ·教學大綱登錄(教學品保系統)         |
| · 三部網路選課系統              |
| ■學務行政專區                 |
| ·學務行政e化業務平台             |
| ・工讀暨學習生管考系統             |
| ・在地關懷學習資訊平台             |
| ·輔導個案管理系統               |
| ■總務人事專區                 |
| ·學生繳費系統                 |
| ·薪資管理系統                 |

人事資訊系統

 · 會議資訊系統

| ■查詢專區                                                                          |
|--------------------------------------------------------------------------------|
| 教務查詢整合平台 [課程查詢/成績查詢<br>· 課輔助/快速連結]<br>· 出納網路服務查詢系統<br>· 個人保管財產查詢系統<br>· 信件查詢系統 |
| ■申請及下載專區                                                                       |
| ・電算中心下載區<br>・電視牆申請表<br>・人事室相關申請表<br>・主計室相關申請表                                  |
| ■報修專區                                                                          |

- ·水電設備與土木建築修繕登記中心
- 較園資訊

  · 校園網路

  · 虎科大校訊

  · 虎科大電子報

  · 虎科大學報

  · 偕財、資安與個資宣導

  · 性別平等

  · 校園用電資料

| 使用者入口列                |  |
|-----------------------|--|
| 新生                    |  |
| 在校學生                  |  |
| 教師                    |  |
| 職員                    |  |
| 未來學生                  |  |
| 校友(校友資訊平台)            |  |
| International Student |  |

快速連結

數位學習網

年度行事曆

校園網路

快速服務

學生兼任助理專區

## 國立虎尾科技大學

https://property.nfu.edu.tw/

財產管理系統

請輸入帳號

請輸入密碼

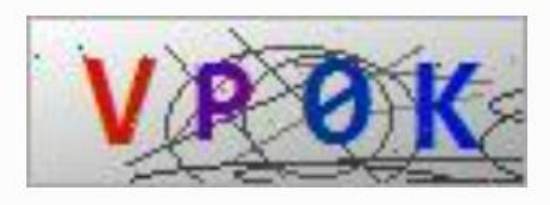

請輸入驗證碼

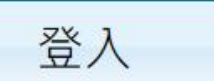

忘記密碼

■生活資訊

- 台鐵火車時刻表
- ・台灣高鐵
- ・網路資源
- ・品德教育資源網
- ・公職新人類
- . 老選如

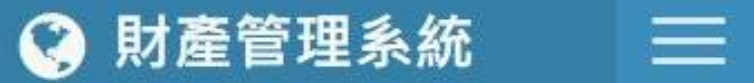

| <u>(</u> ,                   |      |     | 公告日期    | 標題                        |
|------------------------------|------|-----|---------|---------------------------|
|                              |      | 1   | 1101012 | 保管人查詢財產操作說明               |
| 准入时态管理系统                     |      | 40  | 820     | 財產管理系統操作手冊                |
| 医八別座 自 年示礼<br>點擊左方選單 → 2.異動作 | 業→【新 | 增申請 | 案] 820  | 財產管理系統教學影片連結網址            |
|                              |      | 4   | 1100820 | 瀏覽器例外狀況排除                 |
| 2.異動作業                       | ~    | 5   | 1080503 | 程式更新 - 財物經費使用狀況可由財產物品現況查詢 |
| 1.新增申請案                      | <    | 6   | 1060306 | 程式更新(釋出查詢功能)              |
| » 2.申請案管理                    |      | 7   | 1060124 | 非消報廢單單據原3聯單更改為2聯單         |
| » 3.增加單申請                    |      | 8   | 1051128 | 保管人以差勤帳號密碼進入財產管理系統可查詢保管財產 |
|                              |      | 9   | 1050929 | 請以差勤帳號密碼登入財產管理系統          |
| 3.輔助功能                       | <    | 10  | 1050929 | 程式修改更新公告                  |
|                              |      |     |         |                           |

▶ 離開

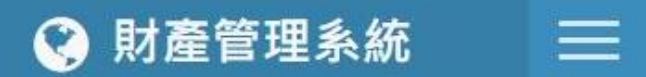

| (F)          |                                |     | 115 | at      |                                      |  |  |  |  |  |  |
|--------------|--------------------------------|-----|-----|---------|--------------------------------------|--|--|--|--|--|--|
| 4            |                                |     |     | 公告日期    | 標題                                   |  |  |  |  |  |  |
|              |                                |     | 1   | 1101012 | 保管人查詢財產操作說明                          |  |  |  |  |  |  |
|              |                                |     | 2   | 1100820 | 財產管理系統操作手冊                           |  |  |  |  |  |  |
| 1.報表與查詢 <    |                                |     |     | 1100820 | 財產管理系統教學影片連結網址                       |  |  |  |  |  |  |
|              |                                |     | 4   | 1100820 | 瀏覽器例外狀況排除                            |  |  |  |  |  |  |
| 2.異動作        | F業                             | ~   | 5   | 1080503 | 程式更新 - 財物經費使用狀況可由財產物品現況查詢            |  |  |  |  |  |  |
| <b>1.</b> 新: | 增申請案                           | ~   | 6   | 1060306 | 程式更新(釋出查詢功能)                         |  |  |  |  |  |  |
| >            | → 1.存置地點異動                     |     | 7   | 1060124 | 非消報廢單單據原3聯單更改為2聯單                    |  |  |  |  |  |  |
| *            | <ul> <li>2.財產移轉單(內)</li> </ul> | 財產稅 | 多動  |         | 入財產管理系統可查詢保管財產                       |  |  |  |  |  |  |
| >            | <ul> <li>3.財產移轉單(外)</li> </ul> | (若為 | 同單  |         | " <b>,不同單位選"外")</b> <sup>產管理系統</sup> |  |  |  |  |  |  |
| >            | <ul> <li>4.財產報廢單</li> </ul>    |     | 10  | 1050929 | 程式修改更新公告                             |  |  |  |  |  |  |
| >            | ▶ 5.財產釋出申請                     |     |     |         |                                      |  |  |  |  |  |  |
| *            | • 6.財產釋出回收                     |     |     |         |                                      |  |  |  |  |  |  |
| » 2          | 申請案管理                          |     |     |         |                                      |  |  |  |  |  |  |
| » 3          | 增加單申請                          |     |     |         |                                      |  |  |  |  |  |  |

# 點擊 進階篩選 查詢欲移動財產點選後送出

## 谢 產管理系統 三 2.1.2 財產移轉單(內)

EMAIL: 🏙 113年度

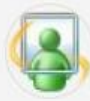

| 保育  | ۲<br>۲ | 單( | à А | 34          | 保管組         |      | #   | ☆ 管 | 人  | 員 |    |      |      |      |      |   |
|-----|--------|----|-----|-------------|-------------|------|-----|-----|----|---|----|------|------|------|------|---|
| • 進 | 階篩     | 選  |     |             |             |      |     |     |    |   |    |      |      |      |      |   |
| 財   | 產      | 編  | 號   |             | -           |      |     | 保管  | 人  | 員 |    |      |      |      |      |   |
| 取   | 得      | 日  | 期   |             | -           |      |     | 入帳  | 日  | 期 |    |      | -    |      |      |   |
|     |        |    |     |             |             |      |     |     |    |   |    |      |      |      |      |   |
| 財   | 產      | 名  | 稱   | 關鍵字         |             |      |     |     |    |   |    |      |      |      |      |   |
| 財   | 產      | 別  | 名   | 關鍵字         |             |      |     |     |    |   |    |      |      |      |      |   |
| 請   | 購      | 編  | 號   |             |             |      |     |     |    |   |    |      |      |      |      |   |
| 廠   |        |    | 商   |             |             |      |     |     |    |   |    |      |      |      |      |   |
| 經   | 費      | 科  | 目   |             |             |      |     |     |    |   |    |      |      |      |      |   |
| 存   | 置      | 地  | 點   |             |             |      |     |     |    |   |    | DRP. |      |      |      |   |
| 成   |        |    | 本   |             | -           |      |     |     |    |   |    |      |      |      |      |   |
| 現   |        |    | 值   |             | -           |      |     |     |    |   |    |      |      |      |      |   |
| 財   | 產      | 類  | 別   | ☑ 財產 □ 非消耗品 | □ 無形資產 □ 圖書 |      |     |     |    |   |    |      |      |      |      |   |
|     |        |    |     |             |             |      |     |     |    |   |    |      |      |      |      |   |
|     |        |    |     |             |             |      | 1   |     |    |   |    |      |      |      |      |   |
| 查詢  | 甸      |    | 青除  | 條件 全選       | 下一步         | 結束   |     |     |    |   |    |      |      |      |      |   |
|     | 照      | 띘  |     | 申請中單據       | 財產編號        | 財產名稱 | 財產別 | 名   | 廠將 | 卑 | 成本 | 現值   | 取得日期 | 入帳日期 | 除帳日期 | 격 |

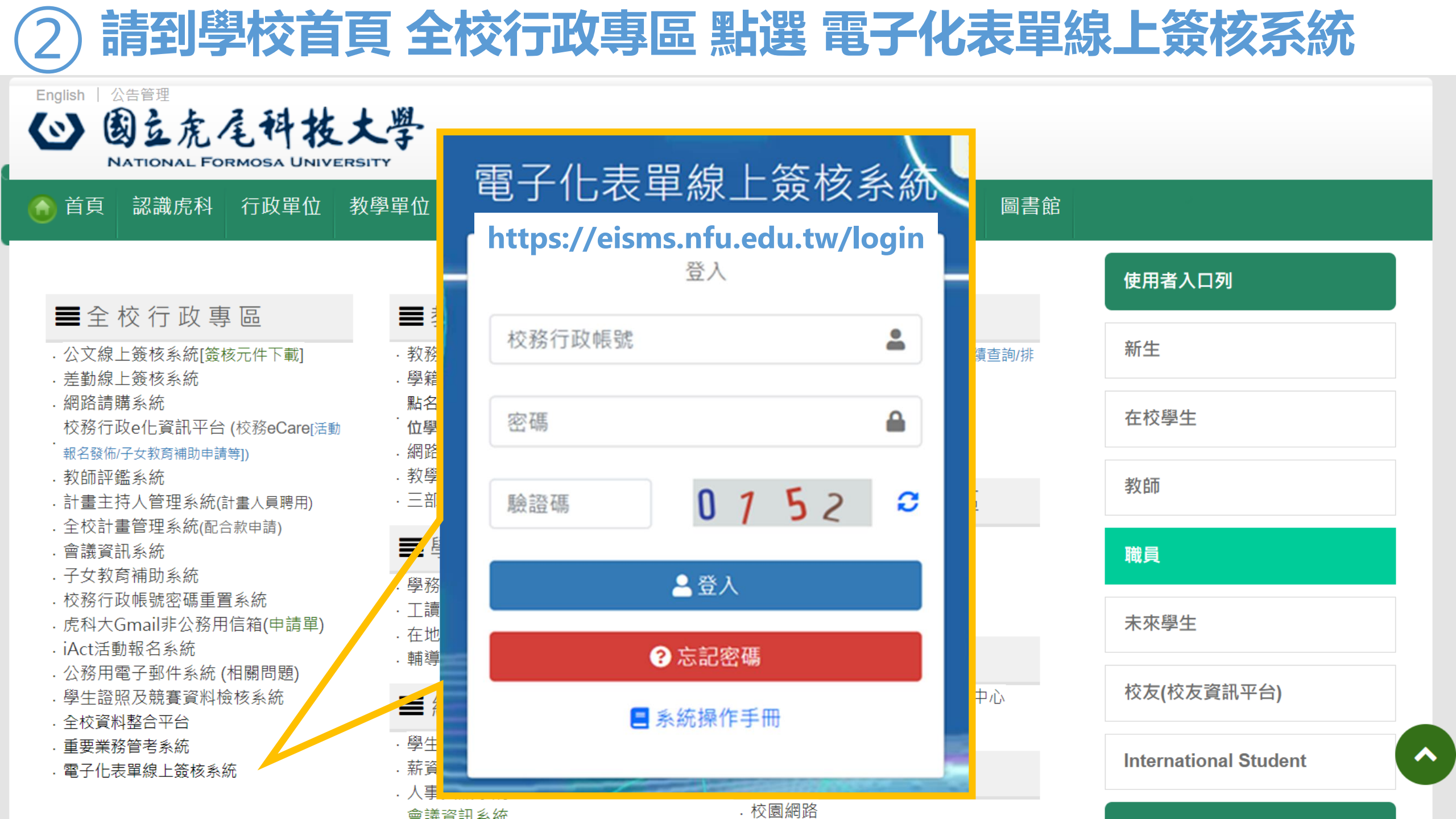

# 進入 電子化表單線上簽核系統後 點擊 左方總務處表單→保管組→財產移轉單

| ☆ 首頁          | 公告訊息                                                                                      | 審核表單狀態                                            |
|---------------|-------------------------------------------------------------------------------------------|---------------------------------------------------|
| ▶ 資安表單 <      | 【2023-05-09】電子化表單導入下載區                                                                    | 待審核 共 0 件                                         |
| ▶ 學務處表單 💦 🔧   | 【2023-05-03】「Line Notify 通知綁定」可即時通知申請表單的簽核結果,綁<br>【2023-02-16】 112年2月16日「電子化表單線上簽核系統」正式啟用 | <ul> <li>已審核 共 31 件</li> <li>已退件 共 5 件</li> </ul> |
| ▶ 教務處表單 <     | 【2021-10-26】 資通安全暨個資保護(IMS)管理制度規範-下載區<br>更多公告訊息                                           |                                                   |
| ✔ 總務處表單     ✔ |                                                                                           | 申請表單狀態                                            |
| ○ 保管組 ✓       |                                                                                           | 申請審核中 共 0 件                                       |
| ⊙ 財產移轉單       |                                                                                           |                                                   |
| ▲ 審核          |                                                                                           |                                                   |
| <b>Q</b> 查詢   |                                                                                           |                                                   |
|               |                                                                                           |                                                   |
|               |                                                                                           |                                                   |

# 點擊 單號後 選擇 於財產保管系統所提出申請單號 並 送出申請

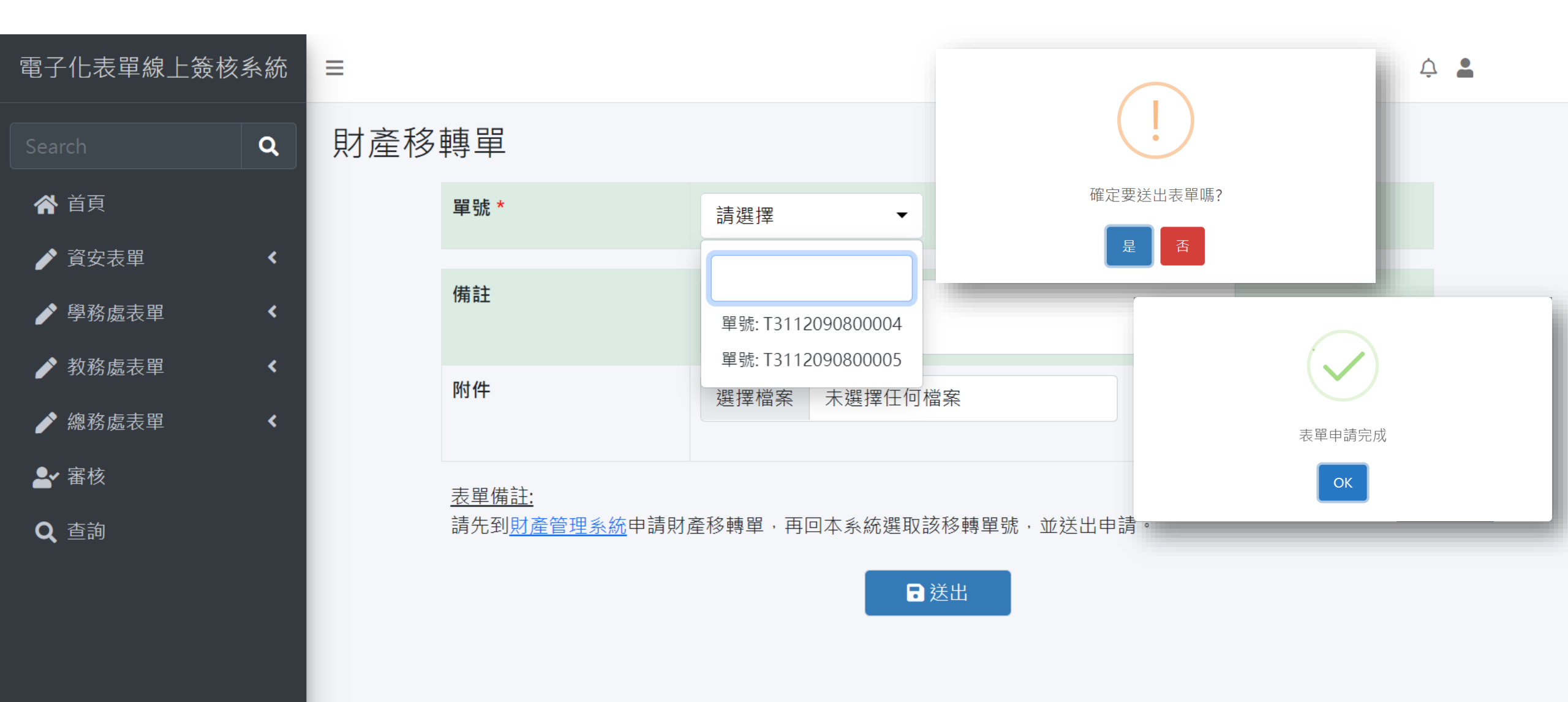

Copyright © 2022 國立虎尾科技大學. All rights reserved.

# 申請者 可於 左方選單 點擊 查詢提出申請的表單

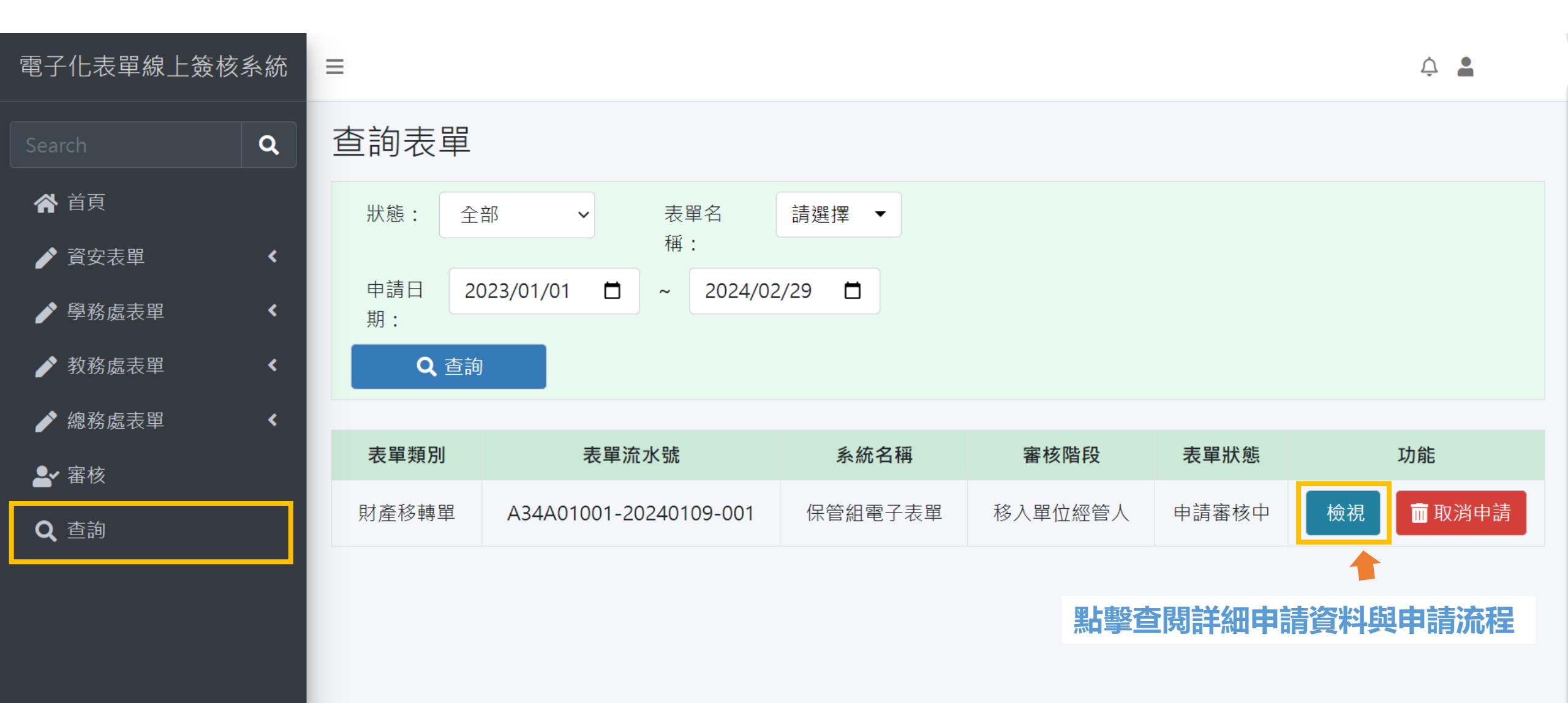

Copyright © 2022 國立虎尾科技大學. All rights reserved.

## 移出單位保管人、移入單位經(保)管人及單位主管 需於左方選單 點擊審核

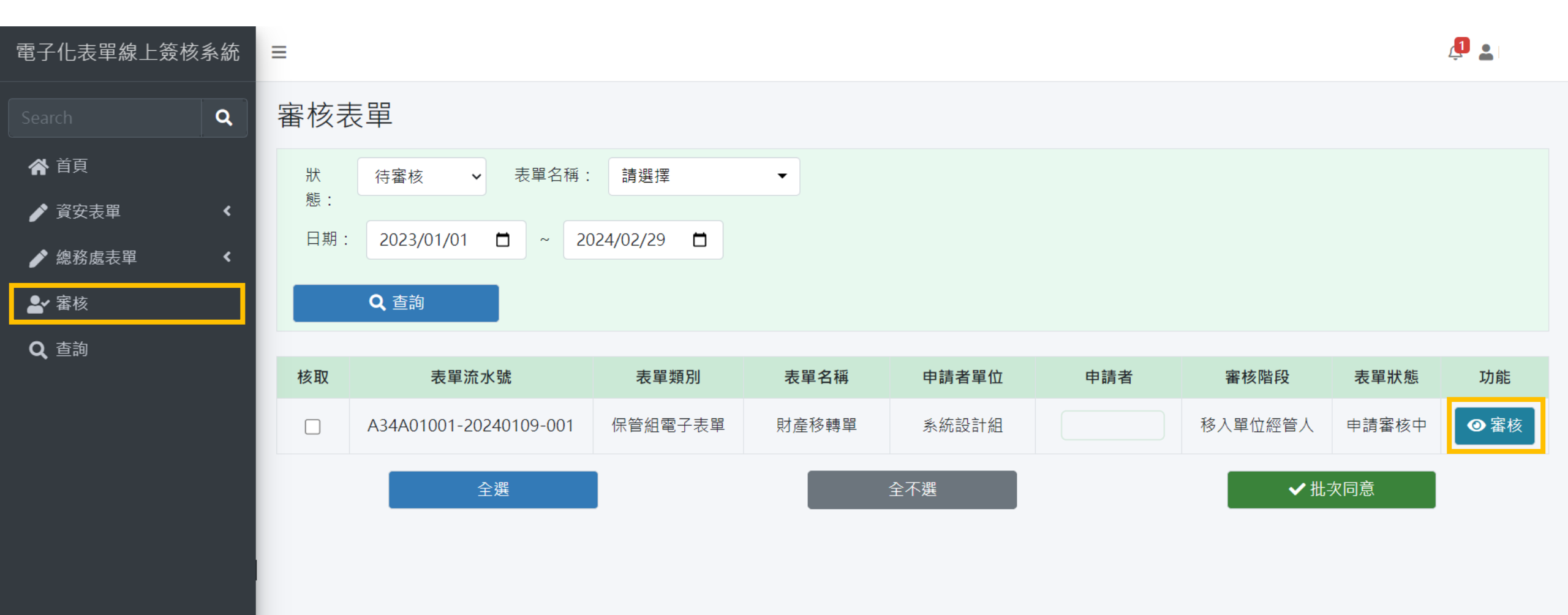

Copyright © 2022 國立虎尾科技大學. All rights reserved.

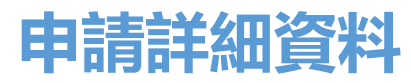

| 申請人單位   |  |
|---------|--|
| 申請人職稱   |  |
| 申請人校內分機 |  |
| 申請人信箱   |  |
| 申請日期    |  |
| 單號      |  |
| 驗證碼     |  |
| 移出單位保管人 |  |
| 移出單位經管人 |  |
| 移入單位保管人 |  |
| 移入單位經管人 |  |
| 備註      |  |
| 附件      |  |

| 明細資料 |      |    |    |    |        |        |      |       |  |  |  |  |  |
|------|------|----|----|----|--------|--------|------|-------|--|--|--|--|--|
| 財產編號 | 財產名稱 | 數量 | 單位 | 單價 | 移出存置地點 | 移入存置地點 | 使用月限 | 已使用月數 |  |  |  |  |  |
|      |      |    |    |    |        |        |      |       |  |  |  |  |  |

## 審核詳細資料

| 財產編號 | 財產名稱 | 數量 | 單位 | 單價 | 移出存置地點 | 移入存置地點 | 使用月限 | 已使用月數 |
|------|------|----|----|----|--------|--------|------|-------|
|      |      |    |    |    |        |        |      |       |

|          |      | 審核流程           |                  |       |
|----------|------|----------------|------------------|-------|
| 審核關卡     | 審核人員 | 審核意見           | 審核日期             | 審核結果  |
| 申請者      |      |                | 2024/01/09 10:22 | 同意    |
| 移入單位經管人  |      |                |                  |       |
| 移入單位主管   |      |                |                  |       |
| 業務承辦審核   |      |                |                  |       |
| 申請簽核作業完成 |      |                |                  | 申請審核中 |
|          |      | 「移入單位經管人」 審核作業 |                  |       |
| 審核意見     |      |                |                  | li    |
| 功能       |      | ✔同意            | ★退回上一關           |       |
|          |      | り退回申請人補附件      | 前 退件註銷           |       |

 各單位可至財管查詢系統"異動作業"項下之"購案管理"查詢審核狀態。
 保管組每日上班第一件事檢視有無前一天審核完成之移動單案件, 然後列印標籤,再投遞至各單位信箱。

|                       |   |   |                                |                 |              |                                                                                        | /       |    |   |                                |            |                   |           |                      |                |                    |
|-----------------------|---|---|--------------------------------|-----------------|--------------|----------------------------------------------------------------------------------------|---------|----|---|--------------------------------|------------|-------------------|-----------|----------------------|----------------|--------------------|
|                       |   |   | 當才                             | 已審<br>(審單號變為紅色) | 未審<br>時為此單被  | 同<br>同<br>同<br>同<br>同<br>同<br>同<br>同<br>同<br>同<br>同<br>同<br>同<br>同<br>同<br>同<br>同<br>同 | 1       | 全部 |   |                                | 單 刻印       | 結束                |           |                      |                |                    |
| 1.報表與查詢               | < |   | ▶ 搜尋設定<br>単號 單號類別 申請原因 入帳日期 狀態 |                 |              |                                                                                        |         |    |   | 單號類別 財產增加單 異動單號 P3112122700001 |            |                   |           |                      |                |                    |
| 2.異動作業                | ~ |   | 1                              | P3112122700001  | 財產增加<br>單    |                                                                                        | 1121227 | 已審 | î | 申訓                             | 青單位 A34 保管 | 管組                | 申請人員 A3   | H027 陳貽瑧             |                |                    |
| 1.新增申請案               | < |   | 2                              | P3112122600001  | 財產增加<br>單    |                                                                                        | 1121226 | 已審 |   | 摘身                             | ŧ          |                   |           |                      |                |                    |
| ≫ 2.申請案管理             |   |   | 3                              | P3112121900020  | 財產增加<br>單    |                                                                                        | 1121219 | 已審 |   | C                              | )1         |                   |           |                      |                |                    |
| 》 3. 增加单中词<br>3. 輔助功能 | < |   | 4                              | P3112121200022  | 財產增加<br>單    |                                                                                        | 1121212 | 已審 |   |                                | 財產編號       | 財產名稱 冰溫熱三用程       | 來源<br>空式  | 廠牌型號                 | 經管人員           | 存置地點<br>DDB0101 單房 |
|                       |   | - | 5                              | T3112120600001  | 財產移轉<br>單(內) |                                                                                        |         | 未審 |   | 1                              | -0389227   | 飲水機殺菌型<br>RO逆滲透純水 | 村 購置<br>幾 | 頁本UR-9615AG-<br>110V | A3H027 陳賠<br>瑧 | 間職務宿舍<br>(二)       |
| ●離開                   |   |   | 6                              | T3112120500002  | 財產移轉<br>單(內) |                                                                                        |         | 未審 |   |                                |            |                   |           |                      |                |                    |
|                       |   |   | 7                              | P3112113000005  | 財產增加<br>單    |                                                                                        | 1121130 | 已審 |   | 4                              |            |                   |           |                      |                | <u> </u>           |
|                       |   |   | 8                              | P3112112900005  | 財產增加<br>單    |                                                                                        | 1121129 | 已審 |   |                                |            |                   |           |                      |                |                    |
|                       |   |   | 9                              | P3112112700001  | 財產增加<br>單    |                                                                                        | 1121128 | 已審 | ÷ |                                |            |                   |           |                      |                |                    |

National Formosa University Computer

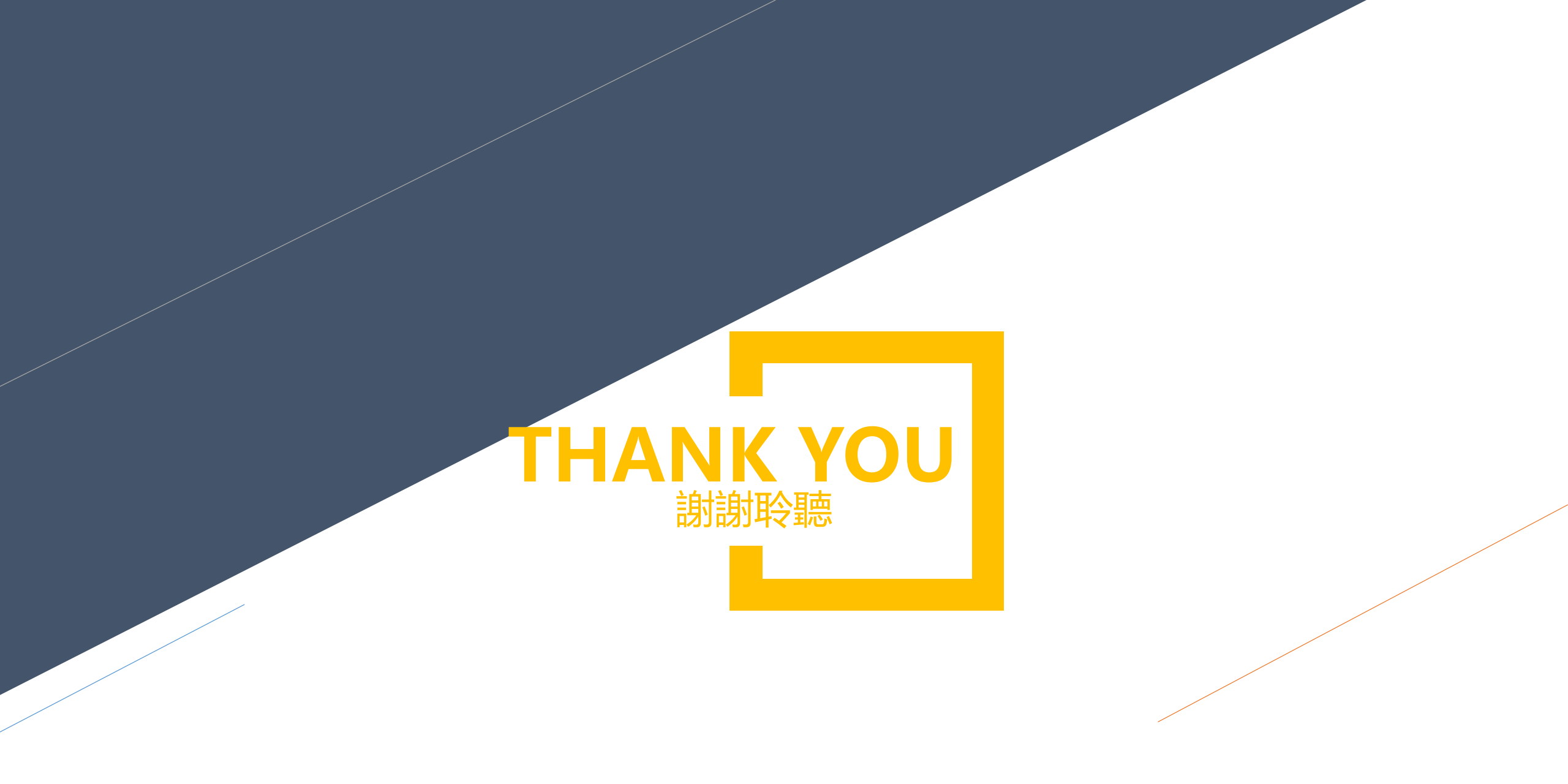

National Formosa University Computer Center